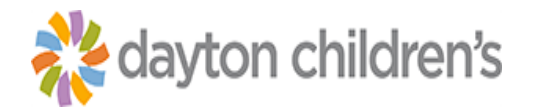

## **SPECIMEN REGISTRATION**

Registration for lab specimens

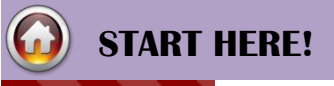

🎦 Patient Station

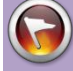

### WARNING!

**Specimen Reg** button should only be used when patient is **NOT** having labs drawn but has brought in a specimen that will be processed from our laboratory.

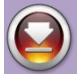

### **HOW IT WORKS**

- 1. Staff receives specimen. Click Patient Station.
- If the Lab or Labs are already in Epic, there is no need to transcribe the order. In Patient Station, update your Views at the right if needed. It defaults to Current and may need updated to All depending on when the order was placed. Then click Order button. If the order is NOT displayed here, enter in the order by following the Transcribe Order tip sheet then proceed to step 3.

| 🗜 Legend 📿 Rgfresh 🔻 Filter 🕻 New Preadmission 🗄 New Admission 📳 Specimen | n Reg 📑 Transport Encounte | r 📑 Offsite Consult 📑 New Hospital Out | pt 📋 <u>B</u> ook It   📩 <u>W</u> a | Update Filters if                                       | Registration 😫 Auth/Cert Linkage             |
|---------------------------------------------------------------------------|----------------------------|----------------------------------------|-------------------------------------|---------------------------------------------------------|----------------------------------------------|
| Encounter Hospital Account Episode Order Click Order                      |                            |                                        |                                     | needed. May need to<br>Click <b>All.</b> It defaults to | Current +/- 7 Days All 7/22/2024 - 7/22/2024 |
| Encounter S 2 Time                                                        | e Location                 | Room Reason                            | Provider                            | Current.                                                | Contact #                                    |

#### Updating filter if needed

| E | ncounter Hospital Account Episode | Order      |            |           |          |               |        |
|---|-----------------------------------|------------|------------|-----------|----------|---------------|--------|
| 0 | rder                              | Order Date | Category   | Class     | Priority | Orderin Notes | Status |
|   | CBC AND DIFFEREN                  | 07/22/2024 | HEMATOLOG  | Ancillary | Routine  | Arnolds       | Future |
|   | PT Evaluation and trea            | 07/22/2024 | PT ORDERAB | Ancillary | Routine  | Arnolds       | Future |

Example of Order view and my test already in Epic

#### 3. Click Specimen Reg on the activity toolbar.

| 🖬 👼 🗰 🖷                                    | lowa, Chice Darlene ×                                                                                                    |
|--------------------------------------------|----------------------------------------------------------------------------------------------------|
|                                            | Patient Station                                                                                                    |
|                                            | Last refreshed: 1/24/2024 9:20:36                                                                                                    |
| Chloe D. Iowa                              | 👬 Legend 📿 Rgfresh 🔻 Filter 🔍 New Preadmission 🕀 New Admission 🕀 Specimen Reg 🖈 Iransport Encounter 😭 Offsite Consult 🛱 New Hospital Quipt 🛱 Book It 🔅 Walk In 🔒 Appts 👹 |
| Female, 3 y.o., 12/11/2020<br>937-555-3006 | Encounter Hospital Account Episode Order                                                                                                    |

- 4. Enter the date the specimen was collected in the **Expected Date** field.
- 5. Enter the department that is receiving the specimen in the **Department** field; i.e. lab link staff sitting in a lab link location will put Lab Link in this field.
- 6. Verify Medical is in the Service field.
- 7. Enter the **Referring Provider** and **Attending Provider** with the ordering provider's name.
- 8. Click Accept.

**Epic RC Tip Sheet** 

| Patient Encounter Creation                                                      | ×                                                           |
|---------------------------------------------------------------------------------|-------------------------------------------------------------|
| Iowa, Chloe Darlene [10000428]                                                  |                                                             |
| Expected Date Department Service Medical Attending Provider DARK, JORDAN [1129] | Referring Provider<br>DARK, JORDAN<br>1830 Union City Rd. F |

- 9. Review and update registration information as necessary.
- a. Complete all patient demographics and additional patient info information as complete as possible.
- 10. Click Next or F8 to navigate to the Encounter Guarantor and Coverages section.
  - a. The patient class should default in as **Non-Patient**.
  - b. Verify the correct **Guarantor Account Type** and click **Create New Account** if the HAR advisor doesn't suggest a different HAR.
  - c. You will now have a Hospital Account with the patient's name. Verify on the **Coverage Info** form that the proper coverage is listed here or check the **Self Pay** checkbox if the patient is self-pay.
- 11. Navigate to the **Destination** section and enter the following information:
  - a. Collection Date
  - b. Collection Time
  - c. Clinic Code: Who/what office should receive the result.
- 12. Click Next or F8 to take you to the Procedures and Diagnoses section.
  - a. If no diagnosis code (ICD-10) is provided, type in any supplied free text information in the **Free Text Diagnoses** area.
  - b. If an ICD-10 Code is provided, enter that in the **Diagnoses** field.

|                                                                       | Patient Station         Hospital Outpatient                                                                                                    | - 8    |
|-----------------------------------------------------------------------|----------------------------------------------------------------------------------------------------|--------|
|                                                                       | Hospital Outpatient 🗐 Print Forms 📼 Pat Guar and Cvg 🖋 Travel Screening 🗛 Appt Desk 🕏 Claim Info 🔤 MSPO 🌵 Referrals 🌵 Auth/Cert Linkage 👳 Auth/Cert V Patient FYI More 🔹 | ۲      |
| Chloe D. Iowa                                                         | Resistration live<br>Demographics                                                                                                    | † ‡    |
| 937-555-3006<br>MRN: 10000428                                         | Addutional Pati Imo<br>Enc Guar & Crys Service Service Medical                                                                                                    |        |
| CSN: 77740563<br>Legal Guardian: Iowa, Rayna Irene<br>岗LAB            | Verify Rx Benefits Room and Bed Assignment Room and Bed Assignment                                                                                                    |        |
| CURRENT PROGRAMS<br>None                                              | Hospital Area Unit<br>Dayton Childrens Hospital O LABORATORY                                                                                                    |        |
| Medicaid Redetermination Date:<br>None                                | Care Teams Specimen Info<br>HOV Details Collection Date a Collection Time b Clinic Code c                                                                                |        |
| 20VID-19 Vaccine: Unknown MyKidsChart: No proxy exists Dynamic a cont | ✓ Close X Cancel ↑ Previous                                                                                                    | ↓ Next |

| 13. | Navigate to the<br>Care Teams             | $\leftarrow$ Patient Station           | Hospital Outpatient                                                                                                    | •        |
|-----|-------------------------------------------|----------------------------------------|----------------------------------------------------------------------------------------------------|----------|
|     | Attending                                 | Hospital Outpat                        | ient 🗟 Print Forms 📼 Pat Guar and Cvg 🖌 Travel Screening 🖁 Appt Desk 🕏 Claim Info 😇 MSPO 🌵 Referrals 🌵 Auth/Cert Linkage 👳 Auth/Cert 🔻 Patient FYI 🛛 | More 🔹 🙆 |
|     | provider and                              | REGISTRATION INFO                      | B Hospital Outpatient Visit Details                                                                                                    | t        |
|     | are filled out. If                        | Additional Pat Info<br>Enc Guar & Cvgs | Referring Provider Admission Type                                                                                                    |          |
|     | completed in Step#<br>7 these will be     | Payments                               | 1830 Union City Rd. Fort Recovery OH 45846                                                                                                    |          |
|     | populated with the<br>ordering provider's | VISIT DETAILS                          | Client Billing                                                                                                    |          |
| 14. | name.<br>Click <b>Next</b> to             | Px/Dx<br>Care Teams                    | Client Billing Flag BILL PATIENT                                                                                                    |          |
|     | navigate to the<br>Hospital               | HOV Details                            | ✓ Close X Cancel     ↑ Previous                                                                                                    | ↓ Next   |
|     | Outpatient Visit                          |                                        |                                                                                                    |          |

- a. **Client Billing flag:** Who will be paying for this encounter. Use **Bill Patient** Billing flag anytime we're billing the guarantor
- 15. Click **Check-in** at the bottom right.

Details.

- 16. You will be back on **Patient Station** if that patient workspace was not closed. Proceed to the final step of **Releasing the Order**. **Highlight** the Specimen Registration encounter that was created.
- 17. Click Open Chart.

| ←→ Patient Station                   |                          |             |                     |                               |                |                      |                        |                   |
|--------------------------------------|--------------------------|-------------|---------------------|-------------------------------|----------------|----------------------|------------------------|-------------------|
| Last refreshed: 1/25/2024            | 10:13:44                 |             |                     |                               |                |                      |                        |                   |
| Legend CRefresh TFilter              | ew Preadmission 🗄 Ne     | w Admission | Specimen <u>R</u> e | g 📑 Transport Encounter       | Gffsite Consul | t 🖪 New Hospital Out | pt 📙 <u>B</u> ook It 🤞 | : <u>W</u> alk In |
| Encounter Hospital Account Episode   | e Order                  |             |                     |                               |                |                      |                        |                   |
| Encounter                            | Status                   | Date        | Time Lo             | ocation                       | Room F         | Reason               | Provider               | Pt                |
| 🖹 Appointment 🛛 🗿                    | Conf HOV                 | 01/23/2024  | 1115 L              | ABORATORY                     | -              | Type 2 diabetes m    | Dark, Jordan, M        | D No              |
|                                      |                          |             |                     |                               |                |                      |                        |                   |
|                                      |                          |             |                     |                               |                |                      |                        |                   |
|                                      |                          |             |                     |                               |                |                      |                        |                   |
|                                      |                          |             |                     |                               |                |                      |                        |                   |
|                                      |                          |             |                     |                               |                |                      |                        |                   |
|                                      |                          |             |                     |                               |                |                      |                        |                   |
|                                      |                          |             |                     |                               |                |                      |                        |                   |
| All encounters loaded - Some related | counters hidden by filte | ers.        |                     |                               |                |                      |                        |                   |
| 🛃 View Only 🖹 Update 🎽 Oper          | n Chart 🛃 Admit to F     | Ir 🗄 Hosp   | Outpt 📋 Er          | nc Summary 🤊 Bene <u>f</u> it | Coll 🖙 Estima  | ates 🗐 Print Forms   |                        |                   |

- 18. Select **Order Review** activity tab on the top
- 19. Verify your Views (button on activity tool bar) is set on OPEN ORDERS.
- 20. Highlight the order/orders and click **Release** on the activity tool bar.
  - This will release the lab onto the encounter you just created.
  - o This same function should be done on a Medicity order as well.

|                                                  |         |                                                                                                    |                                          |             |           |            | ,       |             |                        |              |               |           |                     |
|--------------------------------------------------|---------|----------------------------------------------------------------------------------------------------|------------------------------------------|-------------|-----------|------------|---------|-------------|------------------------|--------------|---------------|-----------|---------------------|
| 🗔 🙃 🖶 🛱 🛱                                        | lowa, C | hloe Darlene                                                                                             | ×                                        |             |           |            |         |             | a a the set of the set | 18           |               |           |                     |
|                                                  |         | SnapShot                                                                                                 | Summary Chart Review Results Review      | Flowsheet F | Review Pr | oblem List | Notes D | emographics | s Manage Orders        | Order Review | Immunizations | Work List |                     |
| Chloe D. Iowa                                    |         | C Refresh & Views Y Filter S Discontinue & Release S Cosign Orders Reprint S Reject Orders Accept Orders |                                          |             |           |            |         |             |                        |              |               |           |                     |
| Female, 3 y.o., 12/11/2020<br>MRN: 10000428      | St      | Status                                                                                                   | Order                                    | Remai       | Standir   | ng Interv  | Last Pe | erformed    | Expected               | Expires      | Order [       | Date      | Class               |
| CSN: 77740808                                    |         | Future                                                                                                   | COMPREHENSIVE METABOLIC PANEL            | 1/1         |           |            |         |             | ~ 01/25/2024           | 5/23/2033 23 | 59 1/25/202   | 4 0931    | Ancillary Performed |
| Code: Not on file<br>Legal Guardian: Iowa, Rayna | -       | Future                                                                                                   | CBC AND DIFFERENTIAL                     | 1/1         |           |            |         |             | ~ 01/25/2024           | 5/23/2033 23 | 59 1/25/202   | 4 0931    | Ancillary Performed |
| Irene                                            |         | Future                                                                                                   | PT Evaluation and treatment as indicated | 1/1         |           |            |         |             | ~ 06/02/2021           | 6/1/2030 235 | 9 6/2/2021    | 1244      | Ancillary Performed |
| CURRENT PROGRAMS                                 |         |                                                                                                    |                                          |             |           |            |         |             |                        |              |               |           |                     |

# ADDITIONAL CONTACT INFORMATION

CIS HELP DESK ext 3247

\*This material contains confidential and copyrighted information of Epic Systems Corporation.